## Résultat du PAFIT : R47 « Rapport d'évaluation économique »

#### Préambule

- Le présent document présente une méthodologie efficace pour réaliser l'analyse économique pour les regroupements de strates d'aménagement à l'échelle du PAFIT à l'aide du modèle d'évaluation économique (MÉÉ).
- Ces analyses économiques permettent de produire le R47-Résultat économique. Ce dernier permet à l'aménagiste (PAFIT) de considérer l'économique dans leurs décisions sylvicoles (stratégie d'aménagement).
- Notons que cette méthodologie peut s'appliquer à l'étape de la prescription du PAFIO

#### Note

- Une connaissance du modèle d'évaluation économique (MÉÉ) est préalable à l'exercice.
- L'aménagiste peut faire son analyse économique entièrement dans l'interface utilisateur du MÉÉ soit la frontale (fichier ModEcon.mdb).
- La méthodologie détaillée fait appel à la fois à la dorsale soit, la base de données Access (fichier ModEcon\_BdTbl.mdb) et à la frontale (fichier ModEcon.mdb).

#### Matériel utilisé :

- CFET-BFEC (carte calcul) incluant l'information de la couche taktik (guide sylvicole)
- Analyse tactique : R135 : secteurs d'intervention potentiels
- Analyse opérationnelle par prescription : PAFIO-DICA
- Outil d'agrégation du logiciel FPinterface (facultatif)
- Logiciel ARC MAP
- Logiciel Excel
- Modèle d'évaluation économique (MÉÉ) disponible sur le site du BMMB : <u>https://bmmb.gouv.qc.ca/analyses-economiques/modele-d-evaluation-economique/</u>
- Le guide d'utilisateur du MÉÉ, également disponible sur le site Internet du BMMB, complète la présente méthodologie en détaillant l'utilisation détaillée de chaque fonction du MÉÉ.

 Fichier excel: « Modèle pour l'importation de données externes.xls » <u>https://bmmb.gouv.qc.ca/analyses-economiques/modele-d-evaluation-economique/</u>

## Méthodologie détaillée

#### Étape 1 : Regroupement de strates

1.1 Stratifier le shapefile R135 (SIP commerciaux 3 à 5 ans) de manière à obtenir des regroupements de strates homogènes en termes de peuplements forestiers (Ex. : grands types de forêts) et de végétations potentielles. Réf. : Manuel Pafi, activité 6.2, T30 (Dans le R135, établir les regroupements de strates (T30.0).

1.2 Ajout d'un champ dans le shapefile R135 : «strate\_r» (Figure 1)

Figure 1

| strate r 1                            |   |
|---------------------------------------|---|
| Sapinières à résineux-RS2             |   |
| Sapinières à résineux-RS2             |   |
| Sapinières à résineux-RS2             |   |
| Sapinières à résineux-RS2             |   |
| Sapinières à résineux-RS2             |   |
| Sapinières à résineux-RS2             |   |
| Sapinières à résineux-RS2             |   |
| Sapinières à résineux-RS2             |   |
| Sapinières à résineux-RS2             |   |
| Sapinières à feuillus intolérants-MS2 |   |
| Sapinières à feuillus intolérants-MS2 |   |
| Sapinières à feuillus intolérants-MS2 |   |
| Sapinières à feuillus intolérants-MS2 |   |
| Sapinières à feuillus intolérants-MS2 |   |
| Sapinières à feuillus intolérants-MS2 |   |
| Sapinières à feuillus intolérants-MS2 |   |
| Sapinières à feuillus intolérants-MS2 |   |
| Sapinières à feuillus intolérants-MS2 |   |
| Sapinières à feuillus intolérants-MS2 |   |
| Sapinières-RS2                        | ~ |
|                                       | > |

Étape 2 : Agrégation de l'information dendrométrique

2.1 Agréger le R135 sur le champ «strate\_r»

 $\rightarrow$  à l'aide de l'outil d'agrégation de FPinterface

ou

 $<sup>\</sup>rightarrow$  en exportant le .dbf et en effectuant des moyennes pondérées (m<sup>3</sup>/ha,ti/ha, dm<sup>3</sup>/ti) par la superficie de la strate dans Excel.

Les informations obligatoires pour l'analyse économique sont le nombre de tiges par hectare (ti/ha), le volume moyen par tige  $(dm^3/ti)$  ou le volume à l'hectare  $(m^3/ha)$  pour chaque essence.

Si disponible au niveau de l'information de la carte calcul, le DHP sera aussi obligatoire.

# Le résultat est une dendrométrie moyenne pour chaque regroupement de strates. Il s'agit de l'état initial des différentes strates matures.

NOTE :

1. Le MÉÉ nécessite également un DHP pour être en mesure d'effectuer le passage d'un arbre debout en produit (Matrice de répartition par produit).

Pour ce faire, utiliser un tarif de cubage à une ou deux entrées (Ex. : tarif local ou tarif de cubage général (Perron 2003)) pour déterminer un DHP pour le dm<sup>3</sup> donné d'une essence. Une procédure pour automatiser la saisie du DHP est décrite à l'étape 4.3.

2. L'information sur la qualité peut être traitée par le MÉÉ donc, si l'information est disponible, il est possible de l'utiliser.

## Étape 3 : préparation des données

3.1 Exporter le fichier descriptif «.dbf» du shapefile R135 (Figure 3) pour structurer les données dans Excel afin d'alimenter le MÉÉ (importations des tables (Étape 4)).

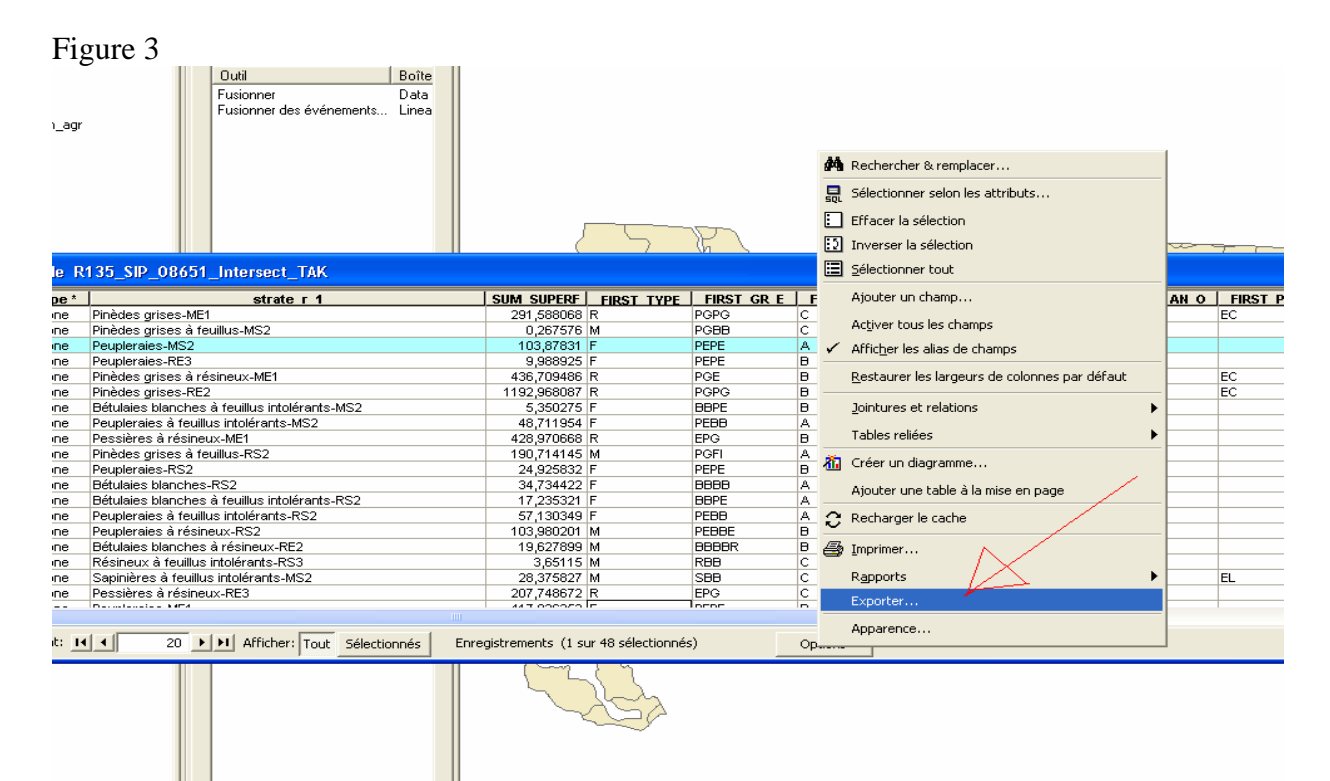

3.2 Ouvrir le .dbf et l'enregistrer sous le format .csv pour éliminer les erreurs d'orthographes (é) (Figure 4)

#### Figure 4

| _  | 6                                          |                       | THE REPORT OF A DESCRIPTION OF A DESCRIPTION OF A DESCRIP | 119                      |                      |     |
|----|--------------------------------------------|-----------------------|----------------------------------------------------------------------------------------------------|--------------------------|----------------------|-----|
| }  | BÚtulaies blanches-RS2                     | 34,73442248220 F BBE  | Linegistier su                                                                                                    | 19                       |                      | _   |
| )  | MÚlÞzaies-RE3                              | 0,97264703913 R MEI   | Enregistrer <u>d</u> ans :                                                                                                    | 🛅 GEOMATIQU              | JE                   | r + |
| 0  | PessiÞres noires-ME1                       | 265,37751985700 R EE  |                                                                                                    | Export Output            | + MEE cou            |     |
| 1  | PessiÞres noires-RE2                       | 525,33533803800 R EE  |                                                                                                    | -alexhour_ootho          | IC_MEE.USV           |     |
| 2  | PessiÞres noires-RE3                       | 785,25379196000 R EE  |                                                                                                    |                          |                      |     |
| 3  | Pessibles foiles R32 water a second        | 357,65943959200 R EE  | Historique                                                                                                    |                          |                      |     |
| ų, | PessiÞres noires-RS3                       | 74,21067615820 R EE   |                                                                                                    |                          |                      |     |
| 5  | PessiÞres Ó feuillus-ME1                   | 53,79127468890 MEPE   |                                                                                                    |                          |                      |     |
| 6  | PessiÞres Ó feuillus-RE2                   | 0,09079046680 MEBE    |                                                                                                    |                          |                      |     |
| 7  | PessiÞres Ó feuillus-RS2                   | 160,31112700400 MEBE  | Mes documents                                                                                                    |                          |                      |     |
| 8  | PessiÞres Ó rÚsineux-ME1 🛛 👌               | 428,97066796600 R EPC |                                                                                                    |                          |                      |     |
| 9  | PessiÞres Ó rÚsineux-RE2                   | 785,00032604700 R EPC |                                                                                                    |                          |                      |     |
| 0  | PessiÞres Ó rÚsineux-RE3 🐉                 | 207,74867167400 R EPC | Bureau                                                                                                    |                          |                      |     |
| 1  | PessiÞres Ó rÚsineux-RS2 🍡 🎽               | 377,83651109500 R ES  | Darcad                                                                                                    |                          |                      |     |
| 2  | PessiÞres Ó rÚsineux-RS3 🛛 🕺               | 23,45544187600 R ES   |                                                                                                    |                          |                      |     |
| 3  | Peupleraies Ó feuillus intolÚrants-MS2 🏾 💈 | 48,71195387810 F PEE  | *                                                                                                    |                          |                      |     |
| 4  | Peupleraies Ó feuillus intolÚrants-RS2 🧳   | 57,13034889380 F PEE  | Favoris                                                                                                    |                          |                      |     |
| 5  | Peupleraies Ó rÚsineux-ME1 🛛 🛔             | 443,89187456400 M PEF |                                                                                                    |                          |                      |     |
| 6  | Peupleraies Ó rÚsineux-MS2 🖇               | 87,57224331630 M PEF  |                                                                                                    | L                        |                      |     |
| 7  | Peupleraies Ó rÚsineux-RS2 🥖               | 103,98020124200 M PEE |                                                                                                    | <u>N</u> om de fichier : | Export_Output_MEE.cs | v   |
| 8  | Peupleraies-ME1 🧷                          | 417,92635227900 F PEF | Favoris réseau                                                                                                    | Type de fichier :        | CSV (DOS) (*.csv)    |     |
| 9  | Peupleraies-MS2                            | 103,87830989800 F PEF |                                                                                                    |                          | ,                    |     |
| 0  | Peupleraies-RE3                            | 9,98892457900 F PER   |                                                                                                    |                          |                      |     |
| 1  | Peupleraies-RS2                            | 24,92583188960 F PEPI | E B1 BR                                                                                                    | 70                       | A 4GA 40 RS26        | 5a  |
| 2  | Pinbdes arises Ó feuillus-MF1 🦯 🧖          | 63 12290209220 MPGP   | E laizirr i                                                                                                    | ι ι ι τα                 | AL4GA BRIME13        | 5a  |
| 3  | .3 Ouvrir le .csv pour l'enregistrer       | sous .xls (Excel)     | (Figure                                                                                                    | 5). Résu                 | ıltat :              |     |
| E  | Export_Output_MEE.xls                      |                       |                                                                                                    |                          |                      |     |

| 5 | Bétulaies blanches à résineux-RE2      | 19,6278991 M         | BBBBR  | B |                          | 2 BR              |                     |              |         |          | 50 F   | В           | 4   |
|---|----------------------------------------|----------------------|--------|---|--------------------------|-------------------|---------------------|--------------|---------|----------|--------|-------------|-----|
| 5 | Bétulaies blanches à résineux-RS2      | 361,269595 M         | BBPEPG | A |                          | 3 BR              |                     |              |         |          | 70 F   | В           | 1   |
| ' | Bétulaies blanches-MS2                 | 142,028652 F         | BBBB   | С | Enrogietror e            | 0.116             |                     |              |         |          |        | 2           | 2   |
| 3 | Bétulaies blanches/RS2                 | 34,7344225 F         | BBBB   | А | Linegistrer s            | ous               |                     |              |         |          |        | Ľ           |     |
| 3 | Mélèzaies, 🕵 🗄 3                       | 0,97264704 R         | MEME   | В | Enregistrer <u>d</u> an: | 5 : 🛅 GEOMATIQUE  |                     | 💌 🔶 - 🖪      | 5 🔍 🗠 🖄 | 🛉 🎫 🔻 Ou | čiļs ▼ |             |     |
| 0 | Pessières noires-ME1                   | 265,37752 R          | EE     | В |                          | Export Output I   |                     |              |         |          |        |             | 1   |
| 1 | Pessieres noires-RE2                   | 525,335338 R         | ¶EE    | С |                          |                   | MEET AIS            |              |         |          |        |             |     |
| 2 | Pessières noires-RE3                   | 785,253792 R         | EE     | С |                          |                   |                     |              |         |          |        |             |     |
| 3 | Pessières noires-RS2                   | 357,65944 R          | EE .   | D | Historique               |                   |                     |              |         |          |        |             |     |
| 4 | Pessières noires-RS3                   | 74,2106762 R         | (EE    | D |                          |                   |                     |              |         |          |        |             |     |
| 5 | Pessières à feuillus-ME1               | 53,7912747 M         | EPE    | В |                          |                   |                     |              |         |          |        |             |     |
| 6 | Pessières à feuillus-RE2               | 0,09079047 M         | (EBB   | D | L. 🛄 .                   |                   |                     |              |         |          |        |             |     |
| 7 | Pessières à feuillus-RS2               | 160,311127 M         | EBB    | С | Mes document:            | 5                 |                     |              |         |          |        |             |     |
| 8 | Pessières à résineux-ME1               | 428,970668 R         | EPG    | В |                          |                   |                     |              |         |          |        |             |     |
| 9 | Pessières à résineux-RE2               | 785,000326 R         | EPG    | A |                          |                   |                     |              |         |          |        |             |     |
| 0 | Pessières à résineux-RE3               | 207,748672 R         | EPG    | С | Bureau                   |                   |                     |              |         |          |        |             |     |
| 1 | Pessières à résineux-RS2               | 377,836511 R         | ES     | С | Daread                   |                   |                     |              |         |          |        |             |     |
| 2 | Pessières à résineux-RS3               | 23,4554419 R 🧃       | ES     | С |                          |                   |                     |              |         |          |        |             |     |
| 3 | Peupleraies à feuillus intolérants-MS2 | 48,7119539 F 🚽 🎳     | PEBB   | A | *                        |                   |                     |              |         |          |        |             |     |
| 4 | Peupleraies à feuillus intolérants-RS2 | 57,1303489 F 🧼       | PEBB   | A | Favoris                  |                   |                     |              |         |          |        |             |     |
| 5 | Peupleraies à résineux-ME1             | 443,891875 M 🏻 👶     | PEPEE  | A |                          |                   |                     |              |         |          |        |             |     |
| 6 | Peupleraies à résineux-MS2             | 87,5722433 M 🛛 💣     | PEPER  | В |                          |                   |                     |              |         |          | _      |             | 4   |
| 7 | Peupleraies à résineux-RS2             | 103,980201 M 💒       | PEBBE  | В |                          | Nom de fichier :  | xport_Output_MEE    | i.xls        |         | •        |        | Enregistrer | L   |
| 8 | Peupleraies-ME1                        | 417,926352 F 💒       | PEPE   | В | Favoris réseau           | Type de fichier : | lasseur Microsoft B | xcel (*.xls) |         | -        |        | Appuler     | i.  |
| 9 | Peupleraies-MS2                        | 103,87831 🗗          | PEPE   | A | 1                        |                   |                     |              |         |          |        | Annuloi     | 1   |
| Q | Peupleraies-RE3                        | 9,9889245 <b>6</b> F | PEPE   | в |                          |                   |                     |              |         |          |        |             | 4   |
| 1 | Peupleraies-RS2                        | 24,9258319 F         | PEPE   | В |                          | 1 BR              |                     |              |         |          | 70 /   | Ą           | 4   |
| 2 | Pigèdes grises à feuillus-ME1          | 63,1229021 M         | PGPE   | A |                          | 2 BR              |                     |              |         |          | 70 /   | Ą           | 4   |
| 3 | Pinedes grises à feuillus-MS2          | 🚰Õ,26757574 M        | PGBB   | С |                          | 4 BR              |                     |              |         |          | 30 E   | В           | 2   |
|   | D: 1 0 1 0 D D D 0 1                   | 100 71 11 15 14      | DOD    |   |                          | 0.00              |                     |              |         |          | EO (   | -           | 1.4 |

3.4 Copier le contenu de «Export\_Output\_MEE.xls» dans le fichier Excel «Modèle pour l'importation de données externes» situées sur le site du BMMB (figure 6).

| Figu | ire 6                                           |                                                      |                                                                   |               |                                                                                                    |                                                                                                    |                                                                                                    |                                                                                                    |
|------|-------------------------------------------------|------------------------------------------------------|-------------------------------------------------------------------|---------------|----------------------------------------------------------------------------------------------------|----------------------------------------------------------------------------------------------------|----------------------------------------------------------------------------------------------------|----------------------------------------------------------------------------------------------------|
|      | Bureau d<br>en march<br>Q                       | e mise<br>des bois<br>Uébec 🎄                        | 🛧 Accueil                                                         | Portail 1     | lous joindre                                                                                                    |                                                                                                    |                                                                                                    |                                                                                                    |
| _    |                                                 | -                                                    | Ministère d                                                       | es Ressource  | s naturelles et de la Faune                                                                                                    |                                                                                                    |                                                                                                    |                                                                                                    |
|      | ACCUEIL                                         | À PROPOS                                             | VENTES                                                            | ANALYS        | ES ÉCONOMIQUES                                                                                                    | PUBLICATIONS ET RÈGLEMENTS                                                                                                    | LIENS UTILES                                                                                       | CONNEXION                                                                                                    |
|      | MOD                                             | ÈLE D'ÉVA                                            | LUATION                                                           | I ÉCOI        | IOMIQUE (N                                                                                                    | NÉÉ)                                                                                                    |                                                                                                    |                                                                                                    |
|      |                                                 |                                                      | s / Modèle d'évalua                                               | ition économ  |                                                                                                    |                                                                                                    |                                                                                                    |                                                                                                    |
|      | <b>RECHE</b><br>Sélection                       | RCHE DE SI                                           |                                                                   | 2             | Le Bureau de mis<br>économique des i<br>base de leur rent<br>retombées écono<br>statistique du Qué                                       | e en marché des bois (BMMB) a dévelo<br>investissements forestiers (MEE) dans l<br>abilité économique. D'autre part, le BM<br>miques réalisée à l'aide du modèle<br>bec (ISQ).         | ppé avec le Groupe (<br>e but d'éclairer les dé<br>MB réalise diverses<br>intersectoriel du Qu     | OptiVert un modèle d'évalu<br>icisions d'aménagement s<br>études, notamment l'étuc<br>jébec (MIQ) de l'Institut i |
|      | Sélectionr                                      | ner par volume                                       |                                                                   | >             | Modèle d'évalu:                                                                                                    | ation économique                                                                                                    |                                                                                                    |                                                                                                    |
|      | Sélection                                       | ner par prix estimé<br>Lancer la rec                 | cherche                                                           |               | Le modèle d'éval<br>composé d'un ou<br>la transformation<br>ordonnancer différ                                                           | uation économique permet de calcule<br>de plusieurs traitements. Il mesure les b<br>de matière ligneuse générée par lu<br>ents scénarios sylvicoles, peu importe l'                    | r la rentabilité écono<br>sénéfices socio-écon<br>s scénario. Cette m<br>horizon et la taille de l | umique d'un scénario sylv<br>omiques de la production<br>nesure sert à comparer<br>l'investissement.              |
|      | INSCR<br>Pour partic<br>vous devez<br>enchériss | IPTION AU F                                          | REGISTRE<br>: publiques de bo<br>gistre des<br>nscription est gra | ois,          | <ul> <li>Guide de l'utilis</li> <li>Présentation su</li> <li>Documents de</li> <li>Liste des variai</li> <li>Modèle pour l'in</li> </ul> | ateur (Format PDF, 1,85 Mo)<br>ur le MEE (Format PDF, 0,64 Mo)<br>référence sur les rendements (Format Z<br>bles du MEE (Format XLS, 142 Ko)<br>mportation de données externes (Format | <u>IP. 5.57 Мо</u> )<br>IXLS. 161 Ко                                                               |                                                                                                    |
|      | et vous pe<br>suppléme                          | rmet d'accéder à d<br>ntaires dans la se<br>Inscript | les fonctionnalité<br>ction sécurisée c<br>tion                   | s<br>lu site. | <ul> <li>Télécharger le</li> </ul>                                                                                                    | Modèle d'évaluation économique gratuit                                                                                                    | ement ( <u>Format ZIP, 6</u> ,                                                                     | <u>97 Mo</u> )                                                                                                    |

Rappel : Le fichier d'importation Excel permet d'alimenter le MÉÉ par importations de tables versus la saisie manuelle dans l'interface utilisateur du MÉÉ.

IMPORTANT : Pour le reste de la méthodologie, le «Export\_Output\_MEE.xls» s'intitule la «**BD\_Strate».** 

## Étape 4 transfère des données dans les tables du MÉÉ

4.1 «Copier-coller» les données provenant de la «BD\_strate» dans les cinq (5) onglets du «fichier d'importation Excel» (Figure 7).

| Fig | ure 7                                                                                                    |                                                                                                    |                                                                                                    |                                       |                           |                         |
|-----|----------------------------------------------------------------------------------------------------|----------------------------------------------------------------------------------------------------|----------------------------------------------------------------------------------------------------|---------------------------------------|---------------------------|-------------------------|
| 20  | Pessières à résineux-RE3                                                                                         | 207,748672                                                                                                    | R                                                                                                    | EPG                                   | C                         | 3                       |
| 21  | Pessières à résineux-RS2                                                                                         | 377,836511                                                                                                    | R                                                                                                    | ES                                    | C                         | 3                       |
| 22  | Pessières à résineux-RS3                                                                                         | 23,4554419                                                                                                    | R                                                                                                    | ES                                    | С                         | 3                       |
| 23  | Peupleraies à feuillus intolérants-MS2                                                                           | 48,7119539                                                                                                    | F                                                                                                    | PEBB                                  | A                         | 2                       |
| 24  | Peupleraies à feuillus intolérants-RS2                                                                           | 57,1303489                                                                                                    | F                                                                                                    | PEBB                                  | A                         | 3                       |
| 25  | Peupleraies à résineux-ME1                                                                                       | 443,891875                                                                                                    | M                                                                                                    | PEPEE                                 | A                         | 2                       |
| 26  | Peupleraies à résineux-MS2                                                                                       | 87,5722433                                                                                                    | M                                                                                                    | PEPER                                 | В                         | 2                       |
| 27  | Peupleraies à résineux-RS2                                                                                       | 103,980201                                                                                                    | M                                                                                                    | PEBBE                                 | В                         | 3                       |
| 28  | Peupleraies-ME1                                                                                                  | 417,926352                                                                                                    | F                                                                                                    | PEPE                                  | В                         | 1                       |
| 29  | Peupleraies-MS2                                                                                                  | 103,87831                                                                                                    | F                                                                                                    | PEPE                                  | A                         | 2                       |
| 30  | Peupleraies-RE3                                                                                                  | 9,98892458                                                                                                    | F                                                                                                    | PEPE                                  | В                         | 3                       |
| 31  | Peupleraies-RS2                                                                                                  | 24,9258319                                                                                                    | F                                                                                                    | PEPE                                  | В                         | 1                       |
| 32  | Pinèdes grises à feuillus-ME1                                                                                    | 63,1229021                                                                                                    | М                                                                                                    | PGPE                                  | A                         | 2                       |
| 33  | Pinèdes grises à feuillus-MS2                                                                                    | 0,26757574                                                                                                    | М                                                                                                    | PGBB                                  | C                         | 4                       |
| 34  | Pinèdes grises à feuillus-RS2                                                                                    | 190,714145                                                                                                    | М                                                                                                    | PGFI                                  | A                         | 3                       |
| 35  | Pinèdes grises à résineux-ME1                                                                                    | 436,709486                                                                                                    | R                                                                                                    | PGE                                   | В                         | 2                       |
| 36  | Pinèdes grises à résineux-RE2                                                                                    | 510,79146                                                                                                    | R                                                                                                    | PGE                                   | A                         | 3                       |
| 37  | Pinèdes grises à résineux-RE3                                                                                    | 41,306744                                                                                                    | R                                                                                                    | PGE                                   | C                         | 3                       |
| 38  | Pinèdes grises à résineux-RS2                                                                                    | 158,203905                                                                                                    | R                                                                                                    | PGE                                   | В                         | 3                       |
| 39  | Pinèdes grises-ME1                                                                                               | 291,588068                                                                                                    | R                                                                                                    | PGPG                                  | C                         | 3                       |
| 40  | Pinèdes grises-RE2                                                                                               | 1192,96809                                                                                                    | R                                                                                                    | PGPG                                  | В                         | 3                       |
| 41  | Pinèdes grises-RS2                                                                                               | 271,156457                                                                                                    | R                                                                                                    | PGPG                                  | A                         | 2                       |
| 42  | Résineux à feuillus intolérants-ME1                                                                              | 31,5958528                                                                                                    | M                                                                                                    | RPE                                   | C                         | 2                       |
| 43  | Résineux à feuillus intolérants-MS2                                                                              | 62,273963                                                                                                    | M                                                                                                    | RFI                                   | В                         | 3                       |
| 44  | Résineux à feuillus intolérants-RS2                                                                              | 50,602259                                                                                                    | М                                                                                                    | RPE                                   | В                         | 3                       |
| 45  | Résineux à feuillus intolérants-RS3                                                                              | 3,6511499                                                                                                    | M                                                                                                    | RBB                                   | C                         | 4                       |
| 46  | Sapinières à feuillus intolérants-MS2                                                                            | 28,3758266                                                                                                    | М                                                                                                    | SBB                                   | C                         | 3                       |
| 47  | Sapinières à résineux-RS2                                                                                        | 69,0756999                                                                                                    | R                                                                                                    | SE                                    | C                         | 3                       |
| 48  | Sapinières-MS2                                                                                                   | 11,3145315                                                                                                    | R                                                                                                    | SS                                    | C                         | 3                       |
| 49  | Sapinières-RS2                                                                                                   | 15,3369019                                                                                                    | and the second second second second second second second second second second second second second second second                                                                                                    | a a a a a a a a a a a a a a a a a a a | Contraction of the second | 3                       |
| 50  |                                                                                                    | LEAR OF STREET, SALES AND ADDRESS                                                                                | antanan ing tanan <b>mining sala</b> ng kaling                                                                                                    | Landon to have a strengt and the      | 5.965.96                  | No. 19 Ale and a second |
| 51  | and the second second second second second second second second second second second second second second second | ality all light of an and all and                                                                                | a de la referie de la deservación de la deservación de la deservación de la deservación de la deservación de la<br>La deservación de la deservación de la deservación de la deservación de la deservación de la deservación de la d | energian (normalie) (                 | NATION NOT LONG           |                         |
| 52  |                                                                                                    | nade selection and the selection and the                                                                         |                                                                                                    |                                       |                           | Sec. Sec.               |
| 53  | A A A A A A A A A A A A A A A A A A A                                                                            | Ten row                                                                                                    |                                                                                                    |                                       |                           | A AND AND A ROAD        |
| 54  |                                                                                                    | A STATE OF STATE OF STATE OF STATE OF STATE OF STATE OF STATE OF STATE OF STATE OF STATE OF STATE OF STATE OF ST | Charles and the second                                                                                                    |                                       |                           |                         |
| 55  |                                                                                                    |                                                                                                    | 10 A                                                                                                    |                                       |                           |                         |
|     | BD Strate / Instructions / Thi Gen 0 / thi Liste T                                                               | raitement /                                                                                                    | Thi Peun Det                                                                                                    | tail 0 / Thi P                        | Peun Gen Scer             | arios / Tbl             |
|     |                                                                                                    |                                                                                                    | <u> </u>                                                                                                    |                                       |                           |                         |
| Des | isin 🔹 😽 🛛 Formes automatiques 🔹 🔨 🔌 🛄 📿 🧱 🐉                                                                     | J 🔤   🚰 🍷 🖬                                                                                                    | <u> =</u>                                                                                                    |                                       | · -                       |                         |

<sup>4.2</sup> Onglet Tbl\_Gen\_0 (Figure 8)

Les champs à «copier-coller» sont le «NomPeul», la «Zone Tarification», et la «Superficie». Les filtres peuvent servir à faire des analyses sur des regroupements de strates (Ex. : strates sur AIPL, stade évolutif, potentiel forestier, affectations, contraintes).

Note : la superficie est intéressante pour utiliser l'option d'allocation budgétaire dans le MÉÉ.

| 1         | Champs et ordre                                           |                  |                         |        |         |         |         |         |         |           |
|-----------|-----------------------------------------------------------|------------------|-------------------------|--------|---------|---------|---------|---------|---------|-----------|
| 2         | NomPeupl                                                  | ZoneTarification | Superficie              | Source | Filtre1 | Filtre2 | Filtre3 | Filtre4 | Filtre5 | blnErreur |
| 3         | Bétulaies blanches à feuillus intolérants-MS2             | 888              | 5,35027547              | CFET   | -       | -       | -       | -       | -       | FAUX      |
| 4         | Bétulaies blanches à feuillus intolérants-RS2             | 888              | 17,2353214              | CFET   | -       | -       | -       | -       | -       | FAUX      |
| 5         | Bétulaies blanches à résineux-MS2                         | 888              | 231,416918              | CFET   | -       | -       | -       | -       | -       | FAUX      |
| 6         | Bétulaies blanches à résineux-RE2                         | 888              | 19,6278991              | CFET   | -       | -       | -       | -       | -       | FAUX      |
| 7         | Bétulaies blanches à résineux-RS2                         | 888              | 361.269595              | CFET   | -       | -       | -       | -       | -       | FAUX      |
| 8         | Bétulaies blanches-MS2                                    | 888              | 142.028652              | CFET   | -       | -       | -       | -       | -       | FAUX      |
| 9         | Bétulaies blanches-RS2                                    | 888              | 34,7344225              | CFET   | -       | -       | -       | -       | -       | FAUX      |
| 10        | Mélèzaies-RE3                                             | 888              | 0.97264704              | CFET   | -       | -       | -       | -       | -       | FAUX      |
| 11        | Pessières noires-ME1                                      | 888              | 265.37752               | CEET   | -       | -       | -       | -       | -       | FAUX      |
| 12        | Pessières noires-RE2                                      | 888              | 525 335338              | CEET   | -       | -       | -       | -       | -       | FAUX      |
| 13        | Pessières noires-RE3                                      | 888              | 785 253792              | CEET   |         | _       | _       | _       | _       | FALIX     |
| 14        | Pessières noires-RS2                                      | 888              | 357 65944               | CEET   |         | _       | _       | _       | _       | EALIX     |
| 15        |                                                           | 888              | 7/1 2106762             | CEET   | _       | _       | _       |         | _       | EALIX     |
| 16        | Dessières nones-NGG<br>Dessières à fauillus ME1           | 888              | 53 70107 47             | CEET   |         |         |         |         |         | EALIX     |
| 10        | n essieres a reullius-IVIL I<br>Dessières à fauillus DEC  | 000              | 0.00070047              | CEET   |         | -       | -       | -       | -       | EALIN     |
| 17        | Pessieres a reullius-RE2                                  | 000              | 100 211127              | OFET   | -       | -       | -       | -       | -       | FAUX      |
| 10<br>10  | messieres a reunius-ROZ                                   | 000              | 100,31112/              | OFET   | -       | -       | -       | -       | -       | PAUX      |
| 19        | Pessieres a resineux-iviEl                                | 888              | 428,970668              | OFET   | -       | -       | -       | -       | -       | FAUX      |
| 20        | Pessieres a resineux-RE2                                  | 888              | 785,000326              | CFEI   | -       | -       | -       | -       | -       | FAUX      |
| 21        | Pessières à résineux-RE3                                  | 888              | 207,748672              | CFEI   | -       | -       | -       | -       | -       | FAUX      |
| 22        | Pessières à résineux-RS2                                  | 888              | 377,836511              | CFET   | -       | -       | -       | -       | -       | FAUX      |
| 23        | Pessières à résineux-RS3                                  | 888              | 23,4554419              | CFET   |         | -       | -       | -       | -       | FAUX      |
| 24        | Peupleraies à feuillus intolérants-MS2                    | 888              | 48,7119539              | CFET   | -       | -       | -       | -       | -       | FAUX      |
| 25        | Peupleraies à feuillus intolérants-RS2                    | 888              | 57,1303489              | CFET   | -       | -       | -       | -       | -       | FAUX      |
| 26        | Peupleraies à résineux-ME1                                | 888              | 443,891875              | CFET   | -       | -       | -       | -       | -       | FAUX      |
| 27        | Peupleraies à résineux-MS2                                | 888              | 87,5722433              | CFET   | -       | -       | -       | -       | -       | FAUX      |
| 28        | Peupleraies à résineux-RS2                                | 888              | 103,980201              | CFET   | -       | -       | -       | -       | -       | FAUX      |
| 29        | Peupleraies-ME1                                           | 888              | 417,926352              | CFET   | -       | -       | -       | -       | -       | FAUX      |
| 30        | Peupleraies-MS2                                           | 888              | 103,87831               | CFET   | -       | -       | -       | -       | -       | FAUX      |
| 31        | Peupleraies-RE3                                           | 888              | 9,98892458              | CFET   | -       | -       | -       | -       | -       | FAUX      |
| 32        | Peupleraies-RS2                                           | 888              | 24,9258319              | CFET   | -       | -       | -       | -       | -       | FAUX      |
| 33        | Pinèdes grises à feuillus-ME1                             | 888              | 63,1229021              | CFET   | -       | -       | -       | -       | -       | FAUX      |
| 34        | Pinèdes grises à feuillus-MS2                             | 888              | 0,26757574              | CFET   | -       | -       | -       | -       | -       | FAUX      |
| 35        | Pinèdes grises à feuillus-RS2                             | 888              | 190,714145              | CFET   | -       | -       | -       | -       | -       | FAUX      |
| 36        | Pinèdes grises à résineux-ME1                             | 888              | 436,709486              | CFET   | -       | -       | -       | -       | -       | FAUX      |
| 37        | Pinèdes grises à résineux-RE2                             | 888              | 510,79146               | CFET   | -       | -       | -       | -       | -       | FAUX      |
| 38        | Pinèdes grises à résineux-RE3                             | 888              | 41,306744               | CFET   | -       | -       | -       | -       | -       | FAUX      |
| 39        | Pinèdes grises à résineux-RS2                             | 888              | 158,203905              | CFET   | -       | -       | -       | -       | -       | FAUX      |
| 4N        | Pinèdes arises-ME1                                        | 888              | 291,588068              | CEET   | -       | -       | -       | -       | -       | FAUX      |
| 41        | Pinèdes grises-RF2                                        | 888              | 1192,96809              | CEET   | -       | -       | -       | -       | -       | FAUX      |
| 42<br>42  | Pinèdes grises-RS2                                        | 888              | 271 156/57              | CEET   |         | -       | -       | -       | -       | EALIX     |
| 42<br>13  | r medes grises NOZ<br>Rácinaux à fauillue intolárante-ME1 | 888              | 31 5958529              | CEET   | _       | _       | _       | _       | _       | FALM      |
| 43<br>A A | Dácineux à feuillue intelérante-MS2                       | 888              | 62 273962               | CEET   |         |         |         |         |         | EALIX     |
| 44<br>AE  | Résineux à feuillus intolérants-WGZ                       | 000              | 50 600050               | CEET   | -       |         | -       |         | -       | EALIN     |
| 40        | Resineux à feuillus intelérents-RG2                       | 000              | 00,002209<br>0.6511.400 | CEET   | -       | -       | -       | -       | -       | EALIN     |
| 40        | Resineux a reulitus intolerants-R55                       | 000              | 3,0511499               | CEET   | -       | -       | -       | -       | -       | FAUX      |
| 47        | Sapinieres a reullius intolerants-MS2                     | 888              | 20,3758266              | CFET   | -       | -       | -       | -       | -       | FAUX      |

4.3 Onglet Tbl\_Peup\_Detail\_0 (Figure 9)

La table «Tbl\_Peup\_Detail\_0» contient la dendrométrie du peuplement initial (ici le peuplement correspond au regroupement de strates).

Il peut s'agir du CFET-BFEC (carte calcul) ou d'un inventaire DICA (inventaire d'intervention du PAFIO).

Pour chaque peuplement (regroupement de strate), les champs à remplir sont l'essence, le volume à l'hectare  $(m^3/ha)$ , le nombre de tige à l'hectare (ti/ha) ou le volume par tige  $(dm^3/ti)$ .

Note : L'analyse économique à l'échelle tactique se fait à partir de la carte calcul, tandis que l'analyse économique au PAFIO s'effectue à partir de l'inventaire d'intervention.

À cette étape, l'aménagiste doit aussi fixer un DHP, car il est essentiel dans l'analyse économique pour répartir les volumes de bois debout en produits en qualité déroulage, sciage, pâte et carie et non-utilisation.

Pour ce faire, l'aménagiste peut se servir d'un tarif de cubage local à une entrée (DHP) afin d'identifier quel est le DHP-essence pour un dm<sup>3</sup> donné.

L'utilisation de la fonction « rechercheV » dans Excel peut permettre d'automatiser partiellement l'écriture du DHP. Pour chaque essence, la valeur renvoyée sera la plus proche du dm<sup>3</sup> recherchée.

La table ««Tbl\_Peup\_Detail\_0» est très importante, car elle permet d'utiliser des ratios du peuplement initial dans différents scénarios.

Ex.: CPRS  $\rightarrow$  100 % du volume CP  $\rightarrow$  30-50 % du volume

| 0                                             |         |          |            |              |            |           |           |        |       |
|-----------------------------------------------|---------|----------|------------|--------------|------------|-----------|-----------|--------|-------|
| NomPeupl                                      | Essence | QualMSCR | ABCDinvent | id_type_ABCD | VoIM3HaTot | VolDm3Tot | NbTiHaTot | DHPTot | Class |
| Bétulaies blanches à feuillus intolérants-MS2 | SAB     | -        | -          | -            | 0          | 60,3      | 85,3      | 12     | 12    |
| Bétulaies blanches à feuillus intolérants-RS2 | SAB     | -        | -          | -            | 0          | 31,1      | 107,3     | 10     | 10    |
| Bétulaies blanches à résineux-MS2             | SAB     | -        | -          | -            | 0          | 123,5     | 96,5      | 16     | 16    |
| Bétulaies blanches à résineux-RE2             | SAB     | -        | -          | -            | 0          | 0,0       | 152,0     | 10     | 10    |
| Bétulaies blanches à résineux-RS2             | SAB     | -        | -          | -            | 0          | 8,3       | 120,5     | 10     | 10    |
| Bétulaies blanches-MS2                        | SAB     | -        | -          | -            | 0          | 40,0      | 113,0     | 10     | 10    |
| Bétulaies blanches-RS2                        | SAB     | -        | -          | -            | 0          | 0,0       | 114,0     | 10     | 10    |
| ) Mélèzaies-RE3                               | SAB     | -        | -          | -            | 0          | 14,9      | 73,8      | 10     | 10    |
| Pessières noires-ME1                          | SAB     | -        | -          | -            | 0          | 53,5      | 41,2      | 12     | 12    |
| Pessières noires-RE2                          | SAB     | -        | -          | -            | 0          | 41,4      | 65,5      | 10     | 10    |
| Pessières noires-RE3                          | SAB     | -        | -          | -            | 0          | 31,2      | 43,5      | 10     | 10    |
| Pessières noires-RS2                          | SAB     | -        | -          | -            | 0          | 36,9      | 63,5      | 10     | 10    |
| j Pessières noires-RS3                        | SAB     | -        | -          | -            | 0          | 18,6      | 55,0      | 10     | 10    |
| ) Pessières à feuillus-ME1                    | SAB     | -        | -          | -            | 0          | 22,4      | 114,4     | 10     | 10    |
| Pessières à feuillus-RE2                      | SAB     | -        | -          | -            | 0          | 83,1      | 192,1     | 14     | 14    |
| Pessières à feuillus-RS2                      | SAB     | -        | -          | -            | 0          | 49,9      | 62,7      | 12     | 12    |
| Pessières à résineux-ME1                      | SAB     | -        | -          | -            | 0          | 34,8      | 17,2      | 10     | 10    |
| ) Pessières à résineux-RE2                    | SAB     | -        | -          | -            | 0          | 45,5      | 12,8      | 12     | 12    |
| Pessières à résineux-RE3                      | SAB     | -        | -          | -            | 0          | 67,8      | 23,1      | 12     | 12    |
| Pessières à résineux-RS2                      | SAB     | -        | -          | -            | 0          | 36,3      | 67,6      | 10     | 10    |
| Pessières à résineux-RS3                      | SAB     | -        | -          | -            | 0          | 42,1      | 46,9      | 10     | 10    |
| Peupleraies à feuillus intolérants-MS2        | SAB     | -        | -          | -            | 0          | 27,5      | 151,5     | 10     | 10    |
| Peupleraies à feuillus intolérants-RS2        | SAB     | -        | -          | -            | 0          | 31,1      | 107,3     | 10     | 10    |
|                                               |         |          | 1          | 1            | _          |           |           | · -    | · -   |

#### Figure 9

#### 4.4 : Onglet Tbl\_Peup\_Gen\_Scenarios (Figure 10)

Cette table permet de nommer les différents «peuplements-scénarios».

La transformation T77 de l'activité 6.2 du Manuel PAFI précise d'établir, pour chaque strate, les différents scénarios sylvicoles (minimum de deux).

De plus, l'analyse économique requiert, pour chaque «strate», d'identifier le scénario de référence (scénario qui capte les revenus et les coûts provenant de l'évolution de la forêt naturelle et de

sa récolte) dans le champ «blnReference» en inscrivant « VRAI ». Les scénarios qui ne sont pas en référence sont FAUX pour ce champ.

Dans l'exemple de la 08651, pour chaque strate, le scénario «extensif» est la CPRS, le scénario «intensif» un scénario de plantation à 1 600 ou 2 000 tiges, et le scénario CPI RL 2i est un troisième scénario sauf dans le cas des strates d'essences intolérantes à l'ombre (PET,PIG,BOP).

| Figure 10                                     |             |                                                        |              |        |
|-----------------------------------------------|-------------|--------------------------------------------------------|--------------|--------|
| Champs et ordre                               |             |                                                        |              |        |
| NomPeupl                                      | NomScenario | StrCleScenarios                                        | bInReference | blnErr |
| Bétulaies blanches à feuillus intolérants-MS2 | extensif    | Bétulaies blanches à feuillus intolérants-MS2-extensif | VRAI         | E/     |
| Bétulaies blanches à feuillus intolérants-RS2 | extensif    | Bétulaies blanches à feuillus intolérants-RS2-extensif | VRAI         | E/     |
| Bétulaies blanches à résineux-MS2             | extensif    | Bétulaies blanches à résineux-MS2-extensif             | VRAI         | E/     |
| Bétulaies blanches à résineux-RE2             | extensif    | Bétulaies blanches à résineux-RE2-extensif             | VRAI         | E/     |
| Bétulaies blanches à résineux-RS2             | extensif    | Bétulaies blanches à résineux-RS2-extensif             | VRAI         | E/     |
| Bétulaies blanches-MS2                        | extensif    | Bétulaies blanches-MS2-extensif                        | VRAI         | E/     |
| Bétulaies blanches-RS2                        | extensif    | Bétulaies blanches-RS2-extensif                        | VRAI         | E/     |
| Mélèzaies-RE3                                 | extensif    | Mélèzaies-RE3-extensif                                 | VRAI         | E/     |
| Pessières noires-ME1                          | extensif    | Pessières noires-ME1-extensif                          | VRAI         | E/     |
| Pessières noires-RE2                          | extensif    | Pessières noires-RE2-extensif                          | VRAI         | E/     |
| Pessières noires-RE3                          | extensif    | Pessières noires-RE3-extensif                          | VRAI         | E/     |
| Pessières noires-RS2                          | extensif    | Pessières noires-RS2-extensif                          | VRAI         | E/     |
| Pessières noires-RS3                          | extensif    | Pessières noires-RS3-extensif                          | VRAI         | E/     |
| Pessières à feuillus-ME1                      | extensif    | Pessières à feuillus-ME1-extensif                      | VRAI         | E/     |
| Pessières à feuillus-RE2                      | extensif    | Pessières à feuillus-RE2-extensif                      | VRAI         | E/     |
| Pessières à feuillus-RS2                      | extensif    | Pessières à feuillus-RS2-extensif                      | VRAI         | E/     |
| Pessières à résineux-ME1                      | extensif    | Pessières à résineux-ME1-extensif                      | VRAI         | E/     |
| Pessières à résineux-RE2                      | extensif    | Pessières à résineux-RE2-extensif                      | VRAI         | E/     |
| Pessières à résineux-RE3                      | extensif    | Pessières à résineux-RE3-extensif                      | VRAI         | E/     |
| Pessières à résineux-RS2                      | extensif    | Pessières à résineux-RS2-extensif                      | VRAI         | E/     |
| Pessières à résineux-RS3                      | extensif    | Pessières à résineux-RS3-extensif                      | VRAI         | E/     |
| Peupleraies à feuillus intolérants-MS2        | extensif    | Peupleraies à feuillus intolérants-MS2-extensif        | VRAI         | E/     |
| Peunleraies à feuillus intolérants-RS2        | extensif    | Peunleraies à feuillus intolérants-RS2-extensif        | VRAI         | E4     |

4.5. Onglet «Tbl\_Peup\_Gen\_Scenarios\_Action» (Figure 11)

4.5.1 Avant de remplir cette table, il est important d'importer les trois tables précédentes (dans l'ordre de création) dans la dorsale du MÉÉ (ModEcon\_BdTbl.mdb (Figures 12 et 13)).

| Fichier Edition Affichage Favoris Outils ?                                   |           |                      | <b>.</b>  |
|------------------------------------------------------------------------------|-----------|----------------------|-----------|
| 🔇 Précédente 🕤 🕥 - 🏂 🔎 Rechercher 🌔 Dossiers 🛛 🎼 🏂 🗙 🌱 🛄                     | ÷         |                      |           |
| dresse 🗀 C:\Documents and Settings\leral1\Bureau\BMMB_ModEcon_VersionTravail |           | •                    | 🛃 ОК      |
| Nom A                                                                        | Taille    | Туре                 | Date de m |
| Bkp                                                                          |           | Dossier de fichiers  | 2012/08/2 |
| Deploiement                                                                  |           | Dossier de fichiers  | 2012/05/1 |
| Divers                                                                       |           | Dossier de fichiers  | 2012/08/1 |
| Generateur-Cle_ModEcon                                                       |           | Dossier de fichiers  | 2012/08/1 |
| ] Icones                                                                     |           | Dossier de fichiers  | 2012/05/2 |
| Versions_Old                                                                 |           | Dossier de fichiers  | 2012/05/2 |
| Compact_ModEcon.mdb.bat                                                      | 1 Ko      | Fichier de command   | 2012/05/2 |
| ModEcon.mdb                                                                  | 18 460 Ko | Application Microsof | 2012/08/3 |
| ModEcon_BdTbl.mdb 😼 📶                                                        | 16 840 Ko | Application Microsof | 2012/08/3 |
| 🗊 prf4E.tmp                                                                  | 24 048 Ko | Fichier TMP          | 2012/05/1 |
| prf4F.tmp Type : Application Microsoft Access                                | 11 452 Ko | Fichier TMP          | 2012/05/1 |
| Date de modification : 2012/08/30 11:05                                      | 11 452 Ko | Fichier TMP          | 2012/05/1 |
| prf6C.tmp                                                                    | 24 048 Ko | Fichier TMP          | 2012/05/1 |
| 🗊 prf6D.tmp                                                                  | 15 136 Ko | Fichier TMP          | 2012/05/2 |
| Start_ModEcon.mdb.bat                                                        | 1 Ko      | Fichier de command   | 2012/05/2 |
|                                                                              |           |                      |           |
|                                                                              |           |                      |           |

| 0                                         |                          |      |                                               |           |                                   |   |
|-------------------------------------------|--------------------------|------|-----------------------------------------------|-----------|-----------------------------------|---|
| 🗊 Мо                                      | dEcon_BdTbl              | : Ba | se de données (format de fichier Access       | 200       | 2)                                |   |
| ian ang ang ang ang ang ang ang ang ang a | uvrir 🔛 <u>M</u> odifier | *    | Nou <u>v</u> eau 🗙 🖭 📰                        |           |                                   |   |
|                                           | Objets                   | 2    | Créer une table en mode Création              | <b>==</b> | tbl_Peup_Detail_Scenarios         | * |
|                                           | Tables                   |      | Créer une table à l'aide de l'Assistant       | Ē         | tbl_Peup_Gen_0                    | 1 |
| <b>P</b>                                  | Requêtes                 | 2    | Créer une table en entrant des données        | ▦         | tbl_Peup_Gen_Scenarios 🐗          |   |
| <b>-8</b>                                 | Formulaires              |      | Table des erreurs                             | ▦         | tbl_Peup_Gen_Scenarios_Actions    |   |
|                                           | étata                    |      | tbl_Ajust_CoutDispersionReference_ABCD        | <b>=</b>  | tbl_RevenusEconom_F1234           |   |
|                                           | Etats                    |      | tbl_Ajust_CoutDispersionReference_F1234       |           | tbl_Zones_RedevBenefRentSal_ABCD  |   |
|                                           | Pages                    |      | tbl_Ajust_CoutRecReference_ABCD               | ▦         | tbl_Zones_RedevBenefRentSal_F1234 |   |
| 2                                         | Macros                   |      | tbl_Ajust_CoutRecReference_F1234              |           |                                   |   |
| -4ª                                       | Modules                  |      | tol_Ajust_IndiceDispersionReference_ABCD      |           |                                   |   |
|                                           | Groupes                  |      | tbl_Ajust_IndiceDispersionReference_F1234     |           |                                   |   |
|                                           | Ecuaria                  |      | tbl Ajust RevenuNetReference E1234            |           |                                   |   |
|                                           | Favuris                  |      | tbl Aiust RevenuNetScen                       |           |                                   |   |
|                                           |                          |      | tbl_Ajust_TauxBoisemReference_ABCD            |           |                                   |   |
|                                           |                          |      | tbl_Ajust_TauxBoisemReference_F1234           |           |                                   |   |
|                                           |                          |      | Tbl_Convers_ABCD_F1234                        |           |                                   |   |
|                                           |                          |      | tbl_Corresp_Traitements_ASEF                  |           |                                   |   |
|                                           |                          |      | tbl_Equations_Dispersion                      |           |                                   |   |
|                                           |                          |      | tbl_Equations_Recolte                         |           |                                   |   |
|                                           |                          |      | tbl_Essences                                  |           |                                   |   |
|                                           |                          |      | tbl_ExtTbl_G5_Erreurs                         |           |                                   |   |
|                                           |                          |      | tbl_ExtTbl_G5_Input                           |           |                                   |   |
|                                           |                          |      | tbl_FluxMonetaire                             |           |                                   |   |
|                                           |                          |      | tbl_FluxMonetaire_AllocationBudget            |           |                                   |   |
|                                           |                          |      | tbl_FluxMonetaire_AllocationBudget_Lst        |           |                                   |   |
|                                           |                          |      | tbl_FluxMonetaire_AllocationBudget_Lst_Mirror |           |                                   |   |
|                                           |                          |      | tbl_FluxMonetaire_Synthese                    |           |                                   |   |
|                                           |                          |      | tbl_rrmBackEnd                                |           |                                   |   |
|                                           |                          |      | tbl_icte_1234                                 |           |                                   |   |
|                                           |                          |      | tbl_Liste_ABCD                                |           |                                   |   |
|                                           |                          |      | tbl Liste MSCR                                |           |                                   |   |
|                                           |                          |      | tbl Liste OP12                                |           |                                   |   |
|                                           |                          |      | tbl_liste_Regro_Essences                      |           |                                   |   |
|                                           |                          |      | tbl_Liste_Scenarios_Defaut                    |           |                                   |   |
|                                           |                          |      | tbl_Liste_Traitements                         |           |                                   |   |
|                                           |                          |      | tbl_Liste_ZonesRedev                          |           |                                   |   |
|                                           |                          |      | tbl_Matrice_Ess_ABCD                          |           |                                   |   |
|                                           |                          |      | tbl_Matrice_Ess_Gen                           |           |                                   |   |
|                                           |                          |      | tbl_Matrice_Ess_MSCR12                        |           |                                   |   |
|                                           |                          |      | Tbl_Notes                                     |           | A                                 |   |
|                                           |                          |      | tbl_Peup_Detail_0 🛖                           |           | 6                                 |   |
|                                           |                          |      | -                                             |           |                                   |   |

4.5.2 Copier le tableau de l'onglet « Tbl\_Gen\_0 » du fichier Excel et coller-le par ajout (Figure 14) dans la table Access du même nom.

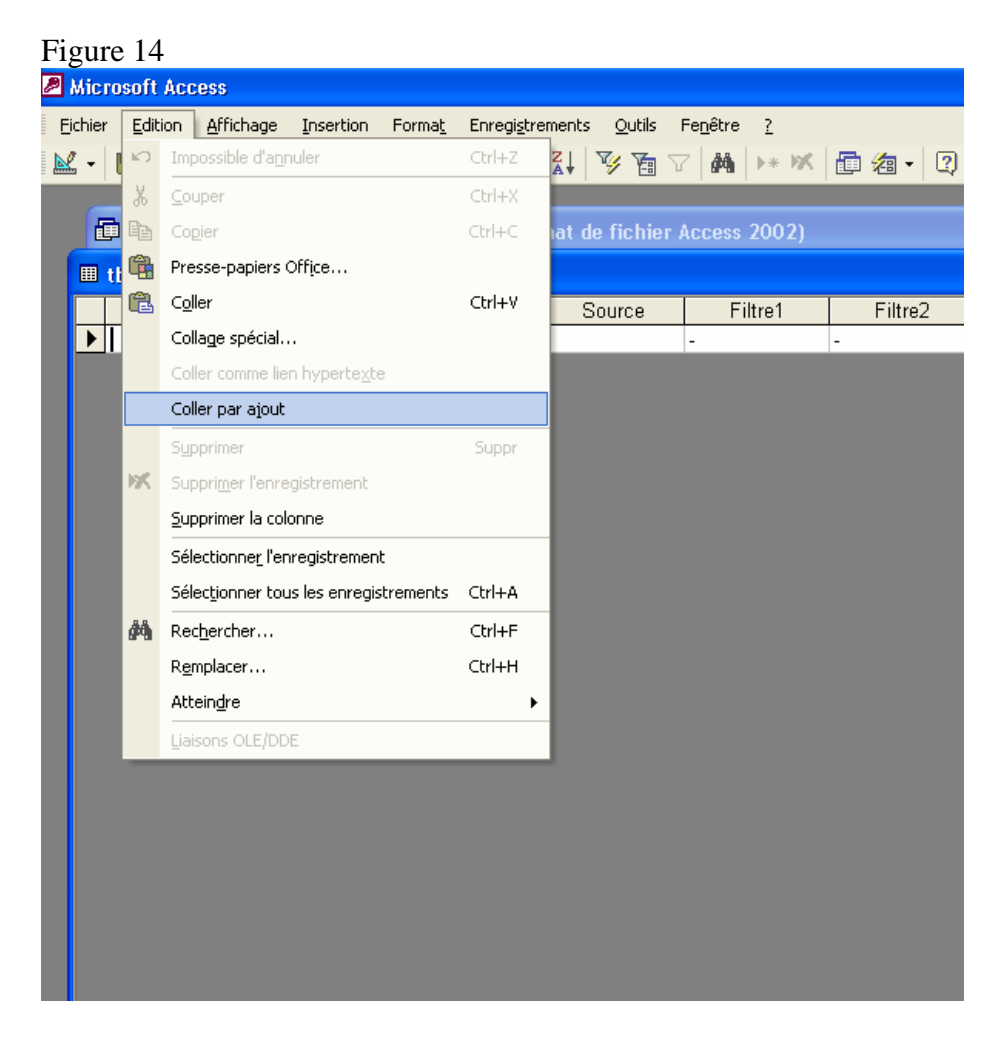

NOTE : Il s'agit de la procédure pour importer les tableaux ou des données d'un classeur Excel dans la base de données Access du MÉÉ soit la dorsale.

4.5.3 Ouvrir le MÉÉ par la frontale (interface utilisateur) tel que montré à la Figure 15 et cliquer sur le bouton Scénario.

| Forester Économique Budget Sauvegarde     Initial     Initial                                                                                                    | 3 MEE                              |                                                                              |
|----------------------------------------------------------------------------------------------------|------------------------------------|------------------------------------------------------------------------------|
| Initial     Initial                                                                                                    | 🛃 Forestier 🕞 Économique           | 2 🖪 Budget 🔜 Sauvegarda                                                      |
| Scénari     Scénari                                                                                                    | <b>M</b> Initial                   |                                                                              |
| Image: Second Second Secon                                   | Scénarie                           |                                                                              |
| RPP       C ABCD         ABCD-MSCR-DHP       C DHP         ABCD-MSCR-DHP       Essences         Liste       Liste         Produits       Image: State of States         X       Image: State of States         Québec:       Image: States         C'é Decurse and Cattion (Jacob)       States         C'é Decurse and Cattion (Jacob)       States                                                                                                    | Traitements                        | ASEF C:\&SEP\&SEF_BdTbl.mdb × Ts CT ♀ 100<br>GS Programmation_GS_Home\GS_G × |
| Essences Liste  Produits Produits X                                                                                                    | ABCD-MSCR-DHP                      | C ABCD<br>C MSCR<br>C DHP                                                    |
| Produits<br>Produits<br>(1) Decursers: and Settings) length) Bursenil Bursenil Burseni | Essences                           | Liste                                                                        |
| Charaments and Settings' legal Disurgan RMMR. ModSoon, VersionTravail                                                                                                    | Produits                           | X 18-16 I Aresources nature/les                                              |
|                                                                                                    | C:\Documents and Settings\leral1\b | Sureau\BMMB_ModEcon_VersionTravail                                           |

4.5.4 Saisir l'intégralité des actions de tous les scénarios (Figure 16)

| Figure 16                                                                                                    |
|----------------------------------------------------------------------------------------------------|
| 🗉 Peuplements - Scénarios                                                                                                    |
| Si Pouplements - Scénario       -       -       -       -       -       -       -       -       -       -       -       -       -       -       -       -       -       -       -       -       -       -       -       -       -       -       -       -       -       -       -       -       -       -       -       -       -       -       -       -       -       -       -       -       -       -       -       -       -       -       -       -       -       -       -       -       -       -       -       -       -       -       -       -       -       -       -       -       -       -       -       -       -       -       -       -       -       -       -       -       -       -       -       -       -       -       -       -       -       -       -       -       -       -       -       -       -       -       -       -       -       -       -       -       -       -       -       -       -       -       -       -       -       -       -       -       -< |
| Σ         914         67           Enr:         1         ▶    ▶ * sur ? (+)         Enr:         1         ▶    ▶ * sur 7 (Filtré)                                                                                                    |
| Inscrire les traitements sylvicoles de l'UAF (i.e. tous les<br>traitements utilisés dans les différents scénarios)<br>Non-commerciaux:<br>Traitement de régénération artificielle<br>Traitement de site<br>Traitement d'éducation<br>Commerciaux:<br>Traitement de récolte                                                                                                    |

13

4.5.5 Fermer l'interface utilisateur et rouvrir la table «tbl\_Peup\_Gen\_Scenarios\_Actions» de la dorsale du MÉÉ. Copier la table et coller la dans l'onglet Excel «Tbl\_Peup\_Gen\_Scenarios\_Action».

## ⇒Le but de la dernière étape est d'écrire les lignes d'actions utilisées dans tous les scénarios sylvicoles.

4.5.6 Pour chaque «peuplement-scénario», inscrire les actions (une ligne par action) du scénario avec l'année d'intervention (Figure 11).

Important : le MÉÉ prend une seule action par année par «peuplement-scénario» pour préserver une intégrité référentielle. Lorsqu'il y a deux actions dans la même année, le modèle permet l'utilisation de la décimale.

#### Ex. : Préparation de terrain et Regarni à l'an 1 (t = 1) Préparation de terrain : 1,0 Regarni : 1,1

Figure 11

|           | A                                   | 0        | U U | U                             | C      | Г Г   | 6                                  |     |
|-----------|-------------------------------------|----------|-----|-------------------------------|--------|-------|------------------------------------|-----|
| Sapinière | es à feuillus intolérants-MS2       | extensif | 0   | 2995 - COUPE - CPRS           | COU    | DolHa | extensif                           | 0.0 |
| Sapinière | s à résineux-RS2                    | extensif | 0   | 2995 - COUPE - CPRS           | COU    | DolHa | Sapinières à résineux-RS2-extensif | 0.0 |
| Sapinière | s-MS2                               | extensif | 0   | 2995 - COUPE - CPRS           | COU    | DolHa | Sapinières-MS2-extensif            | 0.0 |
| Sapinière | is-RS2                              | extensif | 0   | 2995 - COUPE - CPRS           | COU    | DolHa | Sapinières-RS2-extensif            | 0.0 |
| Bétulaies | blanches à feuillus intolérants-MS2 | intensif | 0   | 2995 - COUPE - CPRS           | COU    | DolHa | MS2-intensif                       | 0.0 |
| Bétulaies | blanches à feuillus intolérants-MS2 | intensif | 1   | 1720 - PRÉPARATION DE TERRAIN | PREP   | DolHa | MS2-intensif                       | 72  |
| Bétulaies | blanches à feuillus intolérants-MS2 | intensif | 1,1 | 1905 - PLANTATION             | PLREG  | s     | MS2-intensif                       | 52  |
| Bétulaies | blanches à feuillus intolérants-MS2 | intensif | 5   | RÉGÉNÉRATION                  | DEGEPC | DolHa | MS2-intensif                       | 120 |
| Bétulaies | blanches à feuillus intolérants-MS2 | intensif | 60  | 2995 - COUPE - CPRS           | COU    | DolHa | MS2-intensif                       | 0,0 |
| Bétulaies | blanches à feuillus intolérants-RS2 | intensif | 0   | 2995 - COUPE - CPRS           | COU    | DolHa | RS2-intensif                       | 0,0 |
| Bétulaies | blanches à feuillus intolérants-RS2 | intensif | 1   | 1720 - PRÉPARATION DE TERRAIN | PREP   | DolHa | RS2-intensif                       | 72  |
| Bétulaies | blanches à feuillus intolérants-RS2 | intensif | 1,1 | 1905 - PLANTATION             | PLREG  | S     | RS2-intensif                       | 52  |
| Bétulaies | blanches à feuillus intolérants-RS2 | intensif | 5   | RÉGÉNÉRATION                  | DEGEPC | DolHa | RS2-intensif                       | 12  |
| Bétulaies | blanches à feuillus intolérants-RS2 | intensif | 60  | 2995 - COUPE - CPRS           | COU    | DolHa | RS2-intensif                       | 0,0 |
| Bétulaies | blanches à résineux-MS2             | intensif | 0   | 2995 - COUPE - CPRS           | COU    | DolHa | intensif                           | 0,0 |
| Bétulaies | blanches à résineux-MS2             | intensif | 1   | 1720 - PRÉPARATION DE TERRAIN | PREP   | DolHa | intensif                           | 72  |
| Bétulaies | blanches à résineux-MS2             | intensif | 1,1 | 1905 - PLANTATION             | PLREG  | s     | intensif                           | 52  |
| Bétulaies | blanches à résineux-MS2             | intensif | 5   | RÉGÉNÉRATION                  | DEGEPC | DolHa | intensif                           | 12  |
| Bétulaies | blanches à résineux-MS2             | intensif | 60  | 2995 - COUPE - CPRS           | COU    | DolHa | intensif                           | 0,0 |
| Bétulaies | blanches à résineux-RE2             | intensif | 0   | 2995 - COUPE - CPRS           | COU    | DolHa | intensif                           | 0,0 |
| Bétulaies | blanches à résineux-RE2             | intensif | 1   | 1720 - PRÉPARATION DE TERRAIN | PREP   | DolHa | intensif                           | 72  |
| Bétulaies | : blanches à résineux-RE2           | intensif | 1,1 | 1905 - PLANTATION             | PLREG  | s     | intensif                           | 52  |
| Bétulaies | blanches à résineux-RE2             | intensif | 5   | RÉGÉNÉRATION                  | DEGEPC | DolHa | intensif                           | 120 |
| Bétulaies | blanches à résineux-RE2             | intensif | 60  | 2995 - COUPE - CPRS           | COU    | DolHa | intensif                           | 0,0 |
| Bétulaies | : blanches à résineux-RS2           | intensif | 0   | 2995 - COUPE - CPRS           | COU    | DolHa | intensif                           | 0,0 |
| Bétulaies | blanches à résineux-RS2             | intensif | 1   | 1720 - PRÉPARATION DE TERRAIN | PREP   | DolHa | intensif                           | 72  |
| Bétulaies | blanches à résineux-RS2             | intensif | 1,1 | 1905 - PLANTATION             | PLREG  | s     | intensif                           | 52  |
| Bétulaies | blanches à résineux-RS2             | intensif | 5   | RÉGÉNÉRATION                  | DEGEPC | DolHa | intensif                           | 12  |
| Bétulaies | blanches à résineux-RS2             | intensif | 60  | 2995 - COUPE - CPRS           | COU    | DolHa | intensif                           | 0,0 |
| Bétulaies | blanches-MS2                        | intensif | 0   | 2995 - COUPE - CPRS           | COU    | DolHa | Bétulaies blanches-MS2-intensif    | 0,0 |
| Bétulaies | blanches-MS2                        | intensif | 1   | 1720 - PRÉPARATION DE TERRAIN | PREP   | DolHa | Bétulaies blanches-MS2-intensif    | 72  |
| Bétulaies | blanches-MS2                        | intensif | 1,1 | 1905 - PLANTATION             | PLREG  | s     | Bétulaies blanches-MS2-intensif    | 527 |
| Bétulaies | : blanches-MS2                      | intensif | 5   | RÉGÉNÉRATION                  | DEGEPC | DolHa | Bétulaies blanches-MS2-intensif    | 120 |
| Bétulaies | blanches-MS2                        | intensif | 60  | 2995 - COUPE - CPRS           | COU    | DolHa | Bétulaies blanches-MS2-intensif    | 0,0 |
| Bétulaies | blanches-RS2                        | intensif | 0   | 2995 - COUPE - CPRS           | COU    | DolHa | Bétulaies blanches-RS2-intensif    | 0,0 |
| Bétulaies | : blanches-RS2                      | intensif | 1   | 1720 - PRÉPARATION DE TERRAIN | PREP   | DolHa | Bétulaies blanches-RS2-intensif    | 723 |
| Bétulaies | blanches-RS2                        | intensif | 1,1 | 1905 - PLANTATION             | PLREG  | S     | Bétulaies blanches-RS2-intensif    | 527 |
| Bétulaies | blanches-RS2                        | intensif | 5   | RÉGÉNÉRATION                  | DEGEPC | DolHa | Bétulaies blanches-RS2-intensif    | 12  |
| Bétulaies | blanches-RS2                        | intensif | 60  | 2995 - COUPE - CPRS           | COU    | DolHa | Bétulaies blanches-RS2-intensif    | 0,0 |
| Mélèzaie  | s-RE3                               | intensif | 0   | 2995 - COUPE - CPRS           | COU    | DolHa | Mélèzaies-RE3-intensif             | 0,0 |
| Mélèzaie  | s-RE3                               | intensif | 1   | 1720 - PRÉPARATION DE TERRAIN | PREP   | DolHa | Mélèzaies-RE3-intensif             | 72  |
| Mélèzaie  | s-RE3                               | intensif | 1,1 | 1905 - PLANTATION             | PLREG  | S     | Mélèzaies-RE3-intensif             | 527 |
| Málàzaia  | e RE3                               | intensif | 5   | RÉGÉNÉRATION                  | DEGERC | DolHe | Málázaias RE3 intensif             | 1.2 |

4.5.7 Importer la table «tbl\_Peup\_Gen\_Scenarios\_Actions» dans la base de données Access du MÉÉ.

4.6 Onglet «tbl\_Peup\_Detail\_Scenarios»

La table «tbl\_Peup\_Detail\_Scenarios» comprend toutes les caractéristiques des actions incluant les volumes à récolter. C'est la dernière table à remplir et aussi celle nécessitant le plus de travail.

Pour la compléter, il faut préalablement établir les informations dendrométriques reliées aux actions de récolte (rendement forestier) associées aux différents scénarios.

Quel sera la dendrométrie d'une strate X trente-cinq ans après une CPI-Lisière ?

Quel sera le rendement de ma plantation d'épinettes noires 1600 ti/ha sur MS2 à maturité dans 60 ans ? Etc.

Pour établir ces informations, il est possible d'utiliser les rendements de plantation (DRF), les courbes de retour de CT (Natura-BFEC), les courbes de retour de CP (Natura-BFEC), les hypothèses d'études, les connaissances de l'aménagiste ou du sylviculteur ou toutes sources d'information jugées valables. Puisque l'information n'est pas toujours parfaite, il est intéressant d'effectuer une analyse de sensibilité sur les rendements après une première analyse (voir étape 5).

Ouvrir le MÉÉ dans l'interface utilisateur (Mod\_econ.mdb) pour saisir les volumes à récolter (Figure 17). Sélectionner l'action pour laquelle les informations seront entrées et les informations sur les actions non commerciales (Ex. : densité de plantation).

Pour chaque actions de récolte des «peuplement-scénario», utiliser la fonction «ESS+0» pour coller l'information actuelle soit celle provenant de la table «Tbl\_Peup\_Detail\_0» (Figures 17,18 et 19).

| Peuplement       Scénario       Horizon       Début Perpétuité       Apoter les données du puplement initial at tens 0 (combinations Ess-Ohn-Qualité et Informations dendrométriques (option)         Pessières à résineux-ME1       extensif       Image: Combinations dendrométriques (option)         An       Action       Image: Combinations dendrométriques (option)         Image: Combinations dendrométriques (option)       Image: Combinations dendrométriques (option)         Image: Combinations dendrométriques (option)       Image: Combinations dendrométriques (option)         Image: Combinations dendrométriques (option)       Image: Combinations dendrométriques (option)         Image: Combinations dendrométriques (option)       Image: Combinations dendrométriques (option)         Image: Combinations dendrométriques (option)       Image: Combinations dendrométriques (option)         Image: Combinations dendrométriques (option)       Image: Combinations dendrométriques (option)         Image: Combinations dendrométriques (option)       Image: Combinations dendrométriques (option)         Image: Combinations dendrométriques (option)       Image: Combinations dendrométriques (option)         Image: Combinations dendrométriques (option)       Image: Combinations dendrométriques (option)         Image: Combinations dendrométriques (option)       Image: Combinations dendrométriques (option)         Image: Combinations dendrométriques (option)       Image: Combinations dendrométriques (option | Peuplements - Scénarios                              |                                                                                                    |
|----------------------------------------------------------------------------------------------------|------------------------------------------------------|----------------------------------------------------------------------------------------------------|
| Pesseres à resneux/ME1       extensit       F Ref       100       0       F Erreur         An       Action       Essence       TH=       DHP       MHa       Dm3       ABCO       MGC       AB/CO       Micro.       PL-Tiges       0         0       [2995-COUPE-CPRS       +       Image: Coupe - CPRS       +       Image: Coupe - CPRS       +       Image: Coupe - CPRS       +       Image: Coupe - CPRS       Image: Coupe - CPRS<                                                                                                    | Peuplement Scénario                                  | Horizon Début Perpétuité Ajouter les données du peuplement initial au temps 0<br>(combinaisons Ess-Dhp-Qualité et Informations dendrométriques (option |
| Enr:         I         I                                                                                                    | An Action<br>2995 - COUPE - CPRS · +<br>* 9999 · · + | Essence TiHa DHP M3Ha Dm3 ABCDI M6CR AB/CD Micro. PL-Tiges 0<br>0<br>0<br>0<br>0<br>0<br>0<br>0<br>0<br>0<br>0<br>0<br>0<br>0                          |
|                                                                                                    | Enr: 1 1 1 1 1 1 1 1 1 1 1 1 1 1 1 1 1 1 1           | ∑                                                                                                    |
|                                                                                                    |                                                      |                                                                                                    |
|                                                                                                    |                                                      |                                                                                                    |

| 🖴 Peup | plements - Scénarios                          |                  |                                                                                                    |                                     |
|--------|-----------------------------------------------|------------------|----------------------------------------------------------------------------------------------------|-------------------------------------|
|        | <u>•</u>                                      |                  | <ul> <li>✓</li> <li>✓</li></ul> | 📉 🔯 Ess 👥 📾 📭                       |
|        | Peuplement                                    | Scénario         | Horizon Début Perpétuité                                                                                                    |                                     |
|        | Pessières à résineux-ME1                      | extensif         | ▼ Ref 100 0                                                                                                    | Erreur                              |
|        | An Action<br>0 [2995 - COUPE - CPRS<br>* 9999 | *<br>+<br>+<br>+ | Essence TiHa DHP M3Ha Dm3 ABCDi M<br>0 0 0 0 0 0 0 0 0 0 0 0 0 0 0 0 0 0 0                                                                                                     | ASCR AB/CD Micro. PL-Tiges 0<br>V V |
|        |                                               | Essences         | cette opération va ajouter les combinaisons Essences-Qualité-Diamètres<br>intialement présents dans la table d'inventaire; désirez-vous poursuivre?                                                                                                    | 57                                  |
|        | Enr: 1 4 1 1 1 1 1 1 1 1 1 1 1 1 1 1 1 1 1    | sur :            | Enr : II I III III IIII IIIII                                                                                                    |                                     |

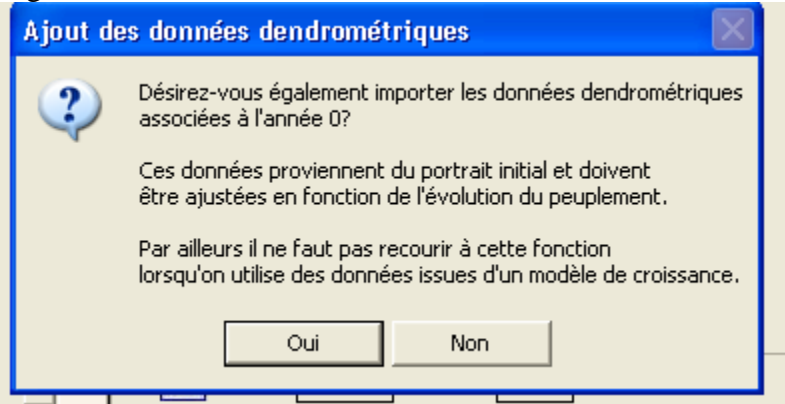

Retourner dans la dorsale pour faire un aller-retour entre l'onglet Excel et l'importation par ajout dans la dorsale du MÉÉ.

Dans l'exemple de la 086-51, le scénario « CPI RL 2i » utilise la dendrométrie initiale pour prélever 40 % du volume sur 40 % des tiges (prélèvement systématique) en CPI Sélection Rapprochée et 65 % du volume sur 60 % des tiges en CT 35 ans plus tard.

Pour les actions de récolte des plantations, il s'agit souvent de rendement mono spécifique. Ainsi, la fonction ESS+0, n'est pas utile puisque l'information saisie dans la table initiale (Tbl\_Peup\_Detail\_0) est non pertinente ou non applicable. Dans ce cas, saisir le volume de la plantation manuellement dans le MÉÉ (interface utilisateur «Mod\_Econ.mb»).

# Étape 5 : Identifications des paramètres possibles pour l'analyse de sensibilité

Identification de raffinements possibles ou des analyses de sensibilité

Les résultats économiques varient en fonction :

- Effet des traitements sylvicoles (scénario optimiste vs pessimiste)
- Gain en volume, en  $dm^3/ti$  ou DHP, en qualité;
- Modalités et coûts du traitement versus effets sur le scénario (CPI en plein versus en lisière, 1600 tiges vs 2000 tiges, PFD vs 45 vs 67 vs scénarios avec ou sans dégagement);
- Ajout d'un traitement additionnel d'éducation, ex. : deuxième dégagement ou nettoiement pour maintenir le rendement de plantation;
- De l'horizon du scénario sylvicole;
- Zone de tarification.

## ÉTAPE 6-Résultats et interprétation

Consulter les résultats à l'aide des rapports « Rapport synthèse » et « Rapport détaillé » du MÉÉ et se référer au guide sur l'utilisation de ses informations ou communiquer avec le BMMB pour plus d'informations.

Transférer l'information du MÉÉ dans le format temporaire du R47 (utiliser le fichier csv (Excel) du rapport synthèse du MÉÉ). Le R47 est réalisé. Il est maintenant possible de sauvegarder le fichier dans le MÉÉ.

#### FACULTATIF

#### 1. Création d'un Shapefile du R15 et R47

Par la suite, il est possible d'intégrer les résultats du R47 dans le R15, et de créer un «R15\_R47.dbf» et de faire une table jointe avec le R135 sur le champ «strate regro» pour obtenir un Shapefile du R15\_R47.

#### Utilité du shapefile du R15\_R47

Le shapefile du R15\_R47 est un outil d'aide à la décision (avec référence spatiale) dans la réalisation d'une stratégie d'aménagement (PAFI-T). Il sert aussi de «tableau de bord» économique dans le diagnostic sylvicole menant à la prescription sylvicole (R147).

Au niveau du PAFI-O, le sylviculteur peut consulter le shapefile R15\_R47 pour savoir si le secteur d'intervention (SI) qu'il «diagnostique» s'apparente ou non à la strate évaluée économiquement. Ainsi, le sylviculteur peut juger de la fiabilité du résultat économique sur l'hectare considéré. Si l'écart entre le SI et la strate est jugé trop important, il peut faire une analyse ponctuelle dans le MÉÉ en utilisant l'évaluation précédente et en modifiant uniquement les paramètres en écart.

Dans le PAFI-O, l'information se précise d'un point de vue dendrométrique mais aussi en ce qui a trait à l'affectation et aux mesures d'harmonisation, ce qui peut également nécessiter une analyse ponctuelle.

L'analyse économique d'une prescription par rapport à différentes alternatives devient très pertinente au niveau du PAFI-O. Ces analyses UC par UC (ou tenant par tenant, prescription par prescription) permet au sylviculteur d'intégrer des notions économiques dans ses choix de traitements de récolte et de conduite de peuplement (scénario sylvicole complet).

#### 2. Allocation budgétaire

Le budget disponible est limité, le processus d'allocation du MÉÉ permet d'allouer celui-ci en fonction des résultats économiques, du coût des actions et même d'autres préoccupations :

- Allocation dans le MÉÉ automatique : alloue en fonction du meilleur résultat • économique;
- Allocation manuelle : permet de gérer certaines orientations en plus de la valeur • économique, notamment, le respect de la stratégie d'aménagement (BFEC ou UG) et des autres objectifs d'aménagements (contraintes, harmonisations, enjeux écosystémiques, diversification des produits).

Exemple de la 8651 à Amos

| UAF 08031                         |                    |                |              |             |
|-----------------------------------|--------------------|----------------|--------------|-------------|
| Stratégie d'aménagement (prélimin | aire) 2013-2018    |                |              |             |
|                                   |                    | coût moyen     | coût total   |             |
|                                   | superficie (ha/an) | (\$/ha)        | (\$/an)      | % du budget |
| Scarifiage                        | 500                | 500            | 250 000 \$   | 13%         |
| Scarifiage partiel                | 200                | 250            | 50 000 \$    | 3%          |
| Traitement de site                | 700                | na             | 300 000 \$   | 15%         |
| Reboisement                       | 500                | 500 250 000 \$ |              | 13%         |
| Regarni                           | 375                | 405            | 151 875 \$   | 8%          |
| Traitement de régénération        |                    |                |              |             |
| artificielle                      | 875                | na             | 401 875 \$   | 20%         |
| Dégagement                        | 550                | 1300           | 715 000 \$   | 36%         |
| Dépressage                        | 25                 | 1300           | 32 500 \$    | 2%          |
| Nettoiement                       | 300                | 1100           | 330 000 \$   | 17%         |
| EPC                               | 100                | 1100           | 110 000 \$   | 6%          |
| Traitement d'éducation            | 975                | na             | 1 187 500 \$ | 60%         |
| EC                                | 40                 | 1000           | 40 000 \$    | 2%          |
| CPE_CPI                           | 100                | 400            | 40 000 \$    | 2%          |
| Budget pour traitements           |                    |                |              |             |
| commerciaux                       | 140                | na             | 80 000 \$    | 4%          |
| CPRS                              | 2000               |                | 0 \$         | 0%          |
| Total                             |                    |                | 1 969 375 \$ | 100%        |

Résultats possibles :

- La superficie de chaque regroupement de strates est ventilée par scénarios (R15 et • Rapport MÉÉ : allocation budgétaire annuelle – Détail par scénario)
- Un bilan quinquennal : (Rapport MÉÉ : allocation budgétaire Détail par année) •
- Superficie par type de traitements (analyse graphique MÉÉ) •
- Autres types d'analyse graphiques possibles •

## Bilan budgétaire (PQ)

| Traitementsuperficie (h0033 - PRÉPARATION DE TERRAIN27241713 - PRÉPARATION DE TERRAIN6201720 - PRÉPARATION DE TERRAIN1553.9                           | a) coût total (P0<br>71 855 559<br>07 251 128<br>05 1 123 182 | 2)<br>\$<br>\$<br>\$ | coût (\$/ha)<br>314 \$<br>405 \$ | coût annuel<br>171 112<br>50 226 | \$<br>\$ | Budget       | écar |  |
|----------------------------------------------------------------------------------------------------|---------------------------------------------------------------|----------------------|----------------------------------|----------------------------------|----------|--------------|------|--|
| 0033 - PRÉPARATION DE TERRAIN         2724           1713 - PRÉPARATION DE TERRAIN         620           1720 - PRÉPARATION DE TERRAIN         1553.9 | 71 855 559<br>07 251 128<br>05 1 123 182                      | \$<br>\$<br>\$       | 314 \$<br>405 \$                 | 171 112<br>50 226                | \$<br>\$ |              |      |  |
| 1713 - PRÉPARATION DE TERRAIN6201720 - PRÉPARATION DE TERRAIN1553.9                                                                                   | 07 251 128<br>05 1 123 182                                    | \$<br>\$             | 405 \$                           | 50 226                           | \$       |              |      |  |
| 1720 - PRÉPARATION DE TERRAIN 1553.9                                                                                                    | 05 1 123 182                                                  | \$                   |                                  |                                  | Ψ.       |              |      |  |
|                                                                                                    |                                                               |                      | 723 \$                           | 224 636                          | \$       |              |      |  |
| Traitement de site                                                                                                    |                                                               |                      |                                  | 445 974                          | \$       | 300 000 \$   | (    |  |
| 1901 - PLANTATION 161                                                                                                    | 16 111 041                                                    | \$                   | 689 \$                           | 22 208                           | \$       |              |      |  |
| 1905 - PLANTATION 2445,4                                                                                                    | 85 2 571 265                                                  | \$                   | 1 051 \$                         | 514 253                          | \$       |              |      |  |
| 1913 - PLANTATION 9                                                                                                    | 1,3 198 059                                                   | \$                   | 2169 \$                          | 39 612                           | \$       |              |      |  |
| 2007 - REGARNIS DE LA RÉGÉNÉRATION NATURELLE 1870                                                                                                    | 84 549 840                                                    | \$                   | 294 \$                           | 109 968                          | \$       |              |      |  |
| Traitement de régénération artificielle                                                                                                    |                                                               |                      |                                  | 686 041                          | \$       | 401 875 \$   | (    |  |
| 2101 - DÉGAGEMENT MÉCANIQUE DE LA RÉGÉNÉRATION 3053,4                                                                                                 | 55 3 681 058                                                  | \$                   | 1 206 \$                         | 736 212                          | \$       |              |      |  |
| 2133 - NETTOIEMENT 451,8                                                                                                    | 75 335 898                                                    | \$                   | 743 \$                           | 67 180                           | \$       |              |      |  |
| Traitement d'éducation                                                                                                    |                                                               |                      |                                  | 803 391                          | \$       | 1 187 500 \$ |      |  |
| 2675 - ÉCLAIRCIE COMMERCIALE 2                                                                                                    | 12 163 961                                                    | \$                   | 773 \$                           | 32 792                           | \$       |              |      |  |
| 2851 - COUPE PROGRESSIVE 33                                                                                                    | 5,7 196 049                                                   | \$                   | 584 \$                           | 39 210                           | \$       |              |      |  |
| 2955 - CPRS BANDE 1701                                                                                                    | 58 74 870                                                     | \$                   | 44 \$                            | 14 974                           | \$       |              |      |  |
| 2995 - COUPE - CPRS 11061,565                                                                                                    | 01 -                                                          | \$                   | - \$                             | -                                | \$       |              |      |  |
| Traitement de récolte 86 976 \$                                                                                                    |                                                               |                      |                                  |                                  |          |              |      |  |
|                                                                                                    |                                                               |                      |                                  |                                  |          | 1 969 375 \$ |      |  |